# 広島銀行は、広島東洋カープを応援しています!

"広島東洋カープ「〈ひろぎん〉こい Pay スポンサードゲーム」"開催について

株式会社広島銀行(頭取 清宗 一男)では、地元のスポーツ活動を支援するために、2008 年 から毎年「スポンサードゲーム」を開催しております。

今年も、広島東洋カープの活躍を願い開催しますので、下記のとおりお知らせいたします。

## 【実施概要】

| 名  | 称   | 〈ひろぎん〉こい Pay スポンサードゲーム                                                                                                    |                                                                                                    |                                                                                                    |                                                                                      |                                                                                                    |
|----|-----|----------------------------------------------------------------------------------------------------|----------------------------------------------------------------------------------------------------|----------------------------------------------------------------------------------------------------|--------------------------------------------------------------------------------------|----------------------------------------------------------------------------------------------------|
| 開催 | 場 所 | マツダ スタジアム(広島市南区南蟹屋2丁目3-1)                                                                                                    |                                                                                                    |                                                                                                    |                                                                                      |                                                                                                    |
| 開催 | 日時  | 2023 年 6 月 4 日(日) 13:30~ 対 福岡ソフトバンクホークス                                                                                                    |                                                                                                    |                                                                                                    |                                                                                      |                                                                                                    |
| 内  | 容   | <ol> <li>来場者加選マレt</li> <li>来場者の中から</li> <li>2. 当日6月4日限</li> <li>マツダ スタジア<br/>のドリンクの割害<br/>広場または飲食<br/>Payでお支払いし<br/>ンを実施します。</li> <li>どうぶつ広場</li> <li>飲食売店<br/>および売り子<br/>※一部こい Pay<br/>※どうぶつ広場</li> <li>3. その他</li> <li>どうぶつ広場にて</li> </ol> | <b>ジントの実育</b><br>抽選で5名<br>定<br>小販店で5名<br>に<br>た<br>で<br>で<br>を<br>売<br>だ<br>い<br>用<br>て<br>で<br>を<br>売<br>た<br>に<br>い<br>P<br>i<br>が<br>で<br>て<br>の<br>売<br>、<br>た<br>は<br>で<br>を<br>売<br>、<br>た<br>に<br>い<br>の<br>売<br>、<br>て<br>の<br>売<br>、<br>た<br>に<br>の<br>売<br>、<br>た<br>に<br>の<br>売<br>、<br>た<br>に<br>の<br>売<br>、<br>た<br>に<br>の<br>売<br>、<br>た<br>に<br>の<br>売<br>、<br>た<br>に<br>約<br>に<br>の<br>売<br>、<br>た<br>に<br>は<br>の<br>売<br>、<br>た<br>に<br>ね<br>の<br>で<br>を<br>売<br>、<br>た<br>に<br>ね<br>の<br>で<br>を<br>売<br>、<br>た<br>に<br>ね<br>の<br>で<br>を<br>売<br>た<br>に<br>り<br>の<br>で<br>を<br>う<br>の<br>で<br>た<br>こ<br>の<br>日<br>で<br>の<br>の<br>た<br>こ<br>の<br>ろ<br>の<br>の<br>の<br>の<br>の<br>の<br>の<br>の<br>の<br>の<br>の<br>の<br>月<br>の<br>の<br>の<br>の<br>の | 様に、ハイクオリ<br>マ <b>利用キャンペー</b><br>可能な広島銀行のご<br>います。試合当日、<br>子での生ビールや<br>ます。以下金額<br>紙:「チラシ」をご<br>アカップなし<br>ソフトドリンク<br><u>200 円</u><br>ない店舗がありまい<br>Pay のみご利用い<br>す」登録サポートを | ティユニフ:<br>スマホ決済大学<br>マフトご購入い<br>ご参照ください<br>エーベニ<br>生ビール<br>1,500 円<br>すたけます<br>実施します | <ul> <li>オームをプレゼント</li> <li>ービス「こい Pay」で</li> <li>ジアム内のどうぶつ</li> <li>クのご購入時にこい</li> <li>ただけるキャンペー</li> <li>い。)</li> </ul> <b>アカップ付き</b> ソフトドリンク 1,200 円 (現金不可) |

本件に関するお問い合わせ先 株式会社広島銀行 総合企画部 広報·地域貢献室 Tel(082)247-5151(代表)

**BCLi**Pay

2023年5月23日

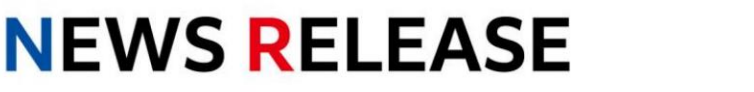

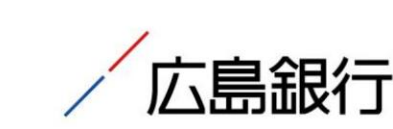

未来を、ひろげる。

IROGIN **IOLDINGS** 

記

2023=6/40MEY 795 759744

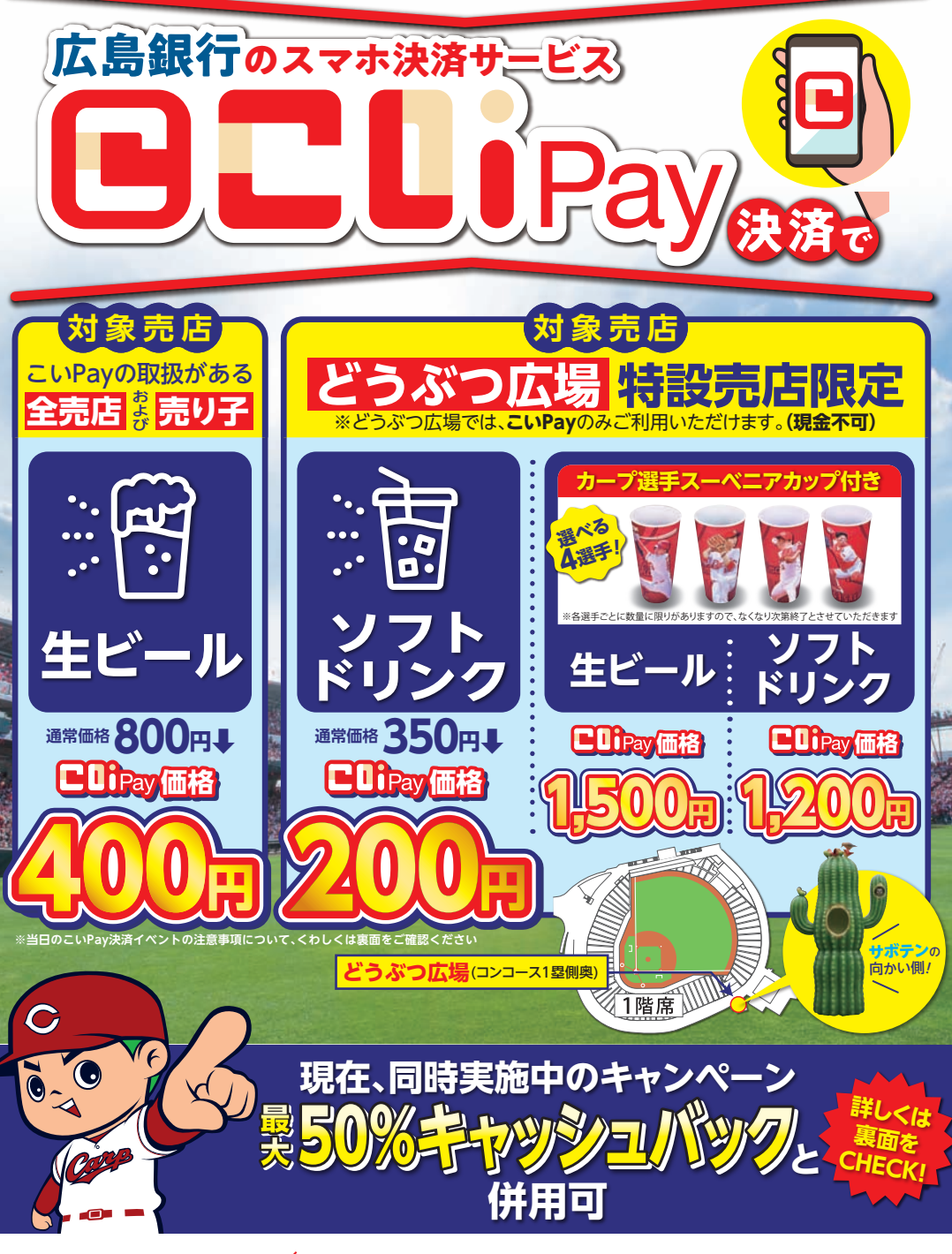

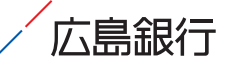

未来を、ひろげる。 ダ ひろぎんホールディングス

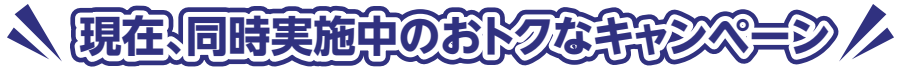

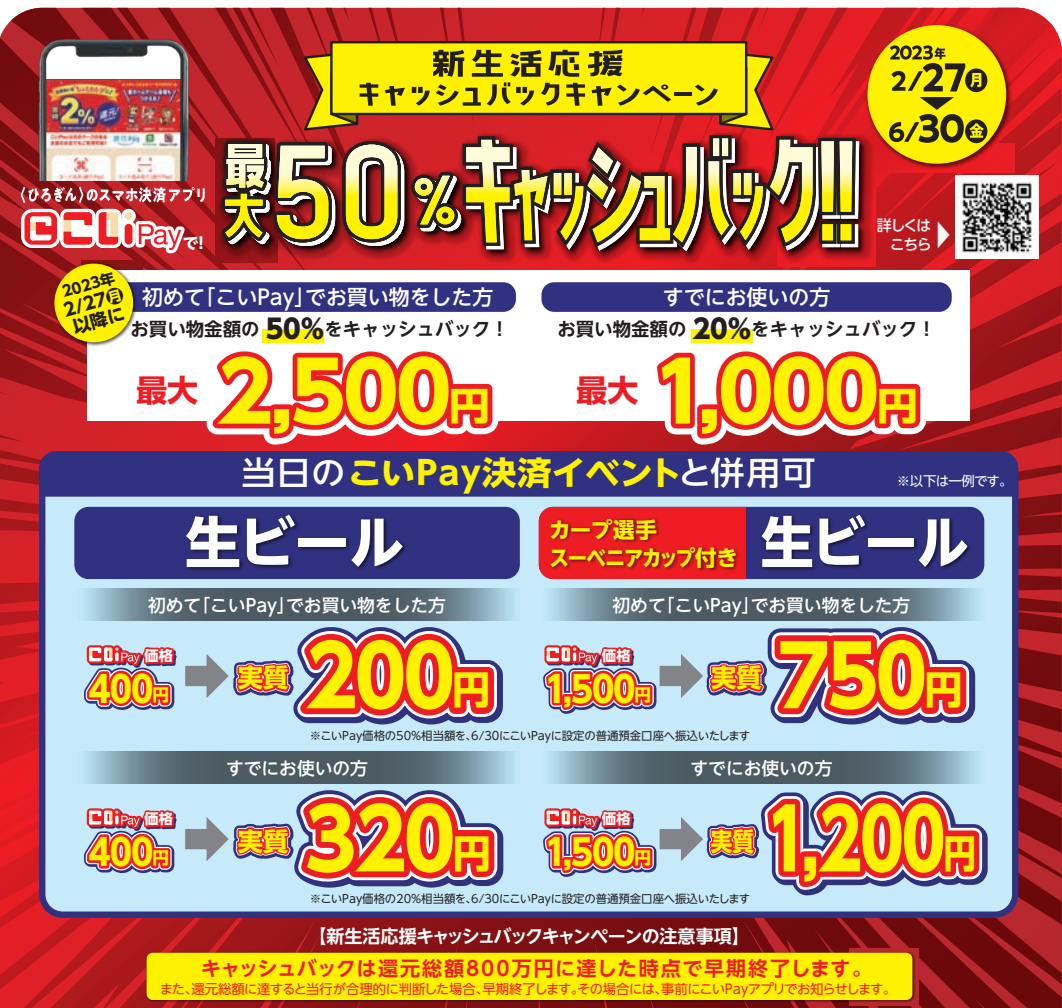

・キャッシュパックは、算出した月の月末日(銀行休業日の場合は翌営業日)に支払い設定口座に振込します。・キャッシュパック額は、毎月21日から翌月20日までのご利用合計金額に 還元率を乗じて算出し、1円未満の端数は切い捨てとします。(例)64のご利用分は6/30に振込します。・本キャンペーンの対象者でまの発表は、支払い設定口座へのキャッシュパック をもってかえさせていただきます。次の場合は、キャッシュパックの対象とならない場合がございます。①口座解約等により、キャッシュパック時に支払い設定口座に入金できない場合 ②一定期間の取引・キャンセルダの状況により、不正行為が行われたと当行判断した場合 ③こいPay利用規約、その他当行の関連規約に違反する行為があった場合、またはそのおそ れがあると当行が判断した場合 ・本キャンペーンは予告なく終了、または変更する場合がございます。・その他、詳しくはホームページをご覧ください。

#### 【当日のこいPay決済イベントの注意事項】

### こいPayの登録は、広島銀行の総合口座または普通預金のキャッシュカードを発行いただいた方が対象です。

・どうぶつ広場特設売店では、ソフトドリンクおよびカーブ選手スーベニアカップ付き生ビール・ソフトドリンクのみ販売いたします。・決済手段はこいPayのみとなりますので、事前に こいPayのご登録をお願いいたします。・<u>5G対応のスマートフォンをご利用の場合、電波環境の部合上、決済ご利用時には4Gへのお切り替えをお奨めいたします。</u>・対象売店およ び対象商品以外でのこいPay決済は、割引の対象となりません。・他の決済手段(現金など)でのお支払後に、こいPay決済へのお切替えは出来ません。・こいPayの取引暗証番号を お忘れの場合、またロックがかかっている場合等は、どうぶつ広場のこいPayサポートデスクまでお越しください。

### その他詳しくは、どうぶつ広場に設置の「こいPay特設ブース」までお尋ねください。

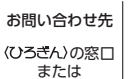

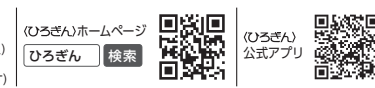

#### こ こ は ジョン し に 島紙 決済せ セキュ 便利に

広島銀行が運営する新しいスマホ 決済サービスです。銀行の安心 セキュリティで、スマホひとつで 便利にご利用いただけます。

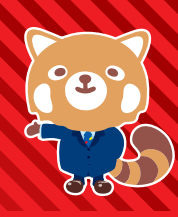

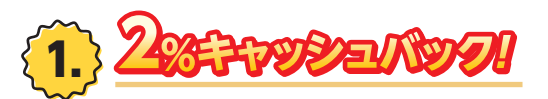

こいPayでのお支払い額の2%を、設定口座に振り込みます。 ポイントではなく現金還元なので、期限はなく使い道も自由! ※対象外となる取引など、詳しくはホームページをご覧ください。

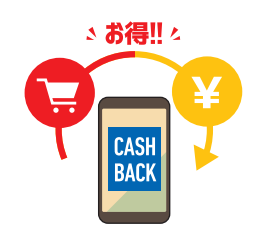

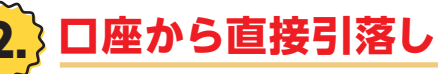

代金はその場で口座から引落しされるので、チャージの 手間はかかりません! 後からまとめて請求されることがなく、使い過ぎも防ぎます。

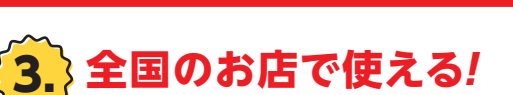

コンビニなど、全国のさまざまなお店で使えます。 「こいPay」のマークがあるお店はもちろん、 右のマークがあるお店でも使えます! 銀行Páy

1.000

CHAR

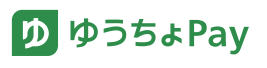

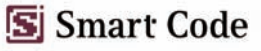

家族に、手数料ゼロ/ 友人に

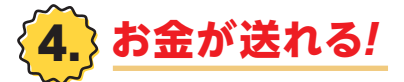

割り勘や仕送りなど、1円単位でカンタンに送れます! もうお札や小銭はいりません。 いつでも送金履歴で"送り忘れ"を確認できます。

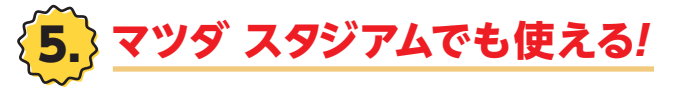

マツダ スタジアムをはじめ、サンフレッチェ広島、 広島ドラゴンフライズのホームゲーム会場でも お使いいただけます。

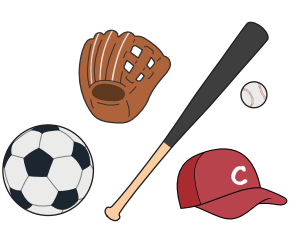

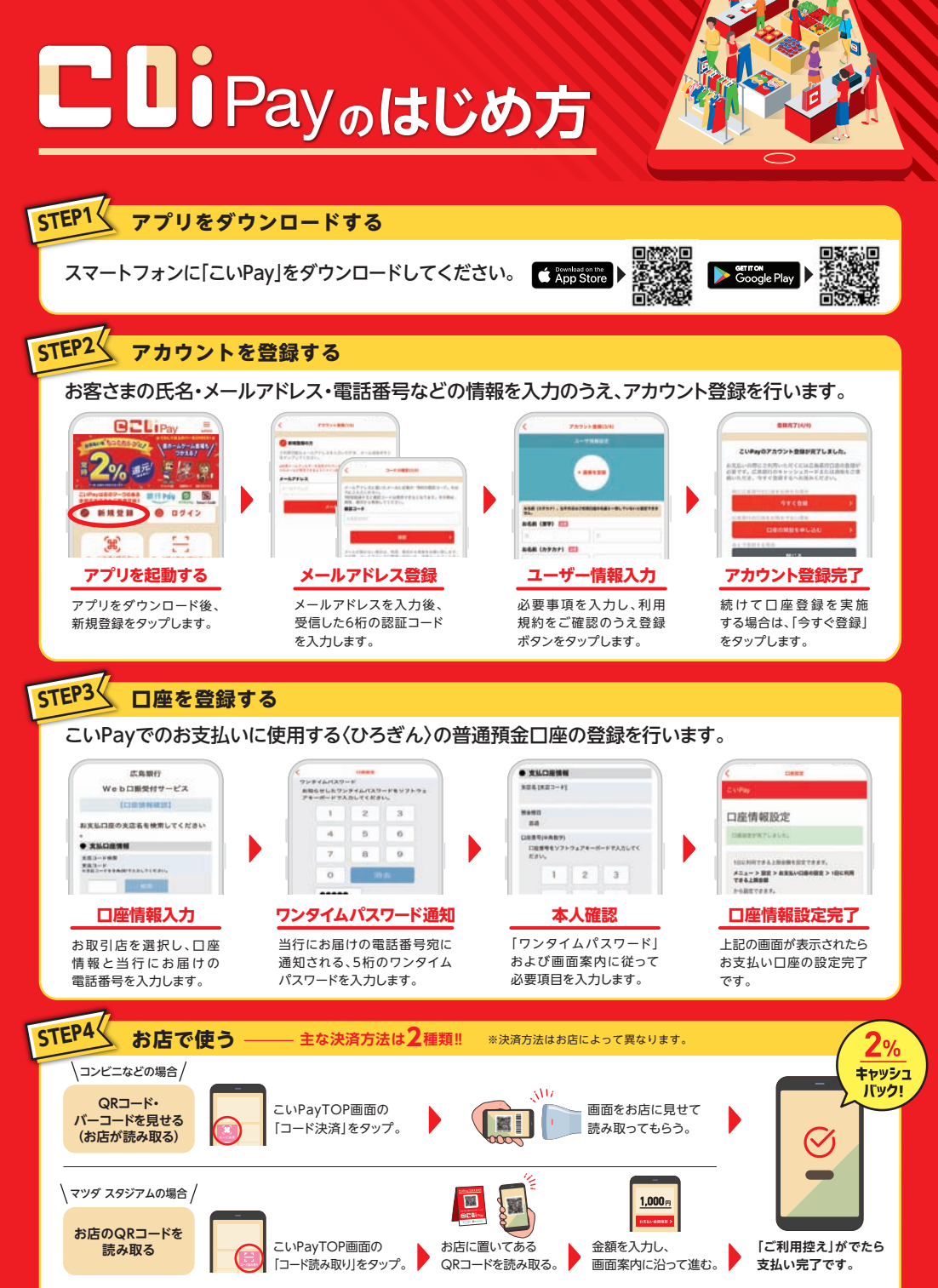

<sup>※「</sup>QRコード」は(株)デンソーウェーブの登録商標です。